## Virginia Department of Rail and Public Transportation Request a Notice to Proceed – FREIGHT

This process is initiated by the Grantee. The Grantee is authorized to proceed with construction upon approval of the NTP. A NTP may include submission of the most up-to-date scope, schedule, and budget.

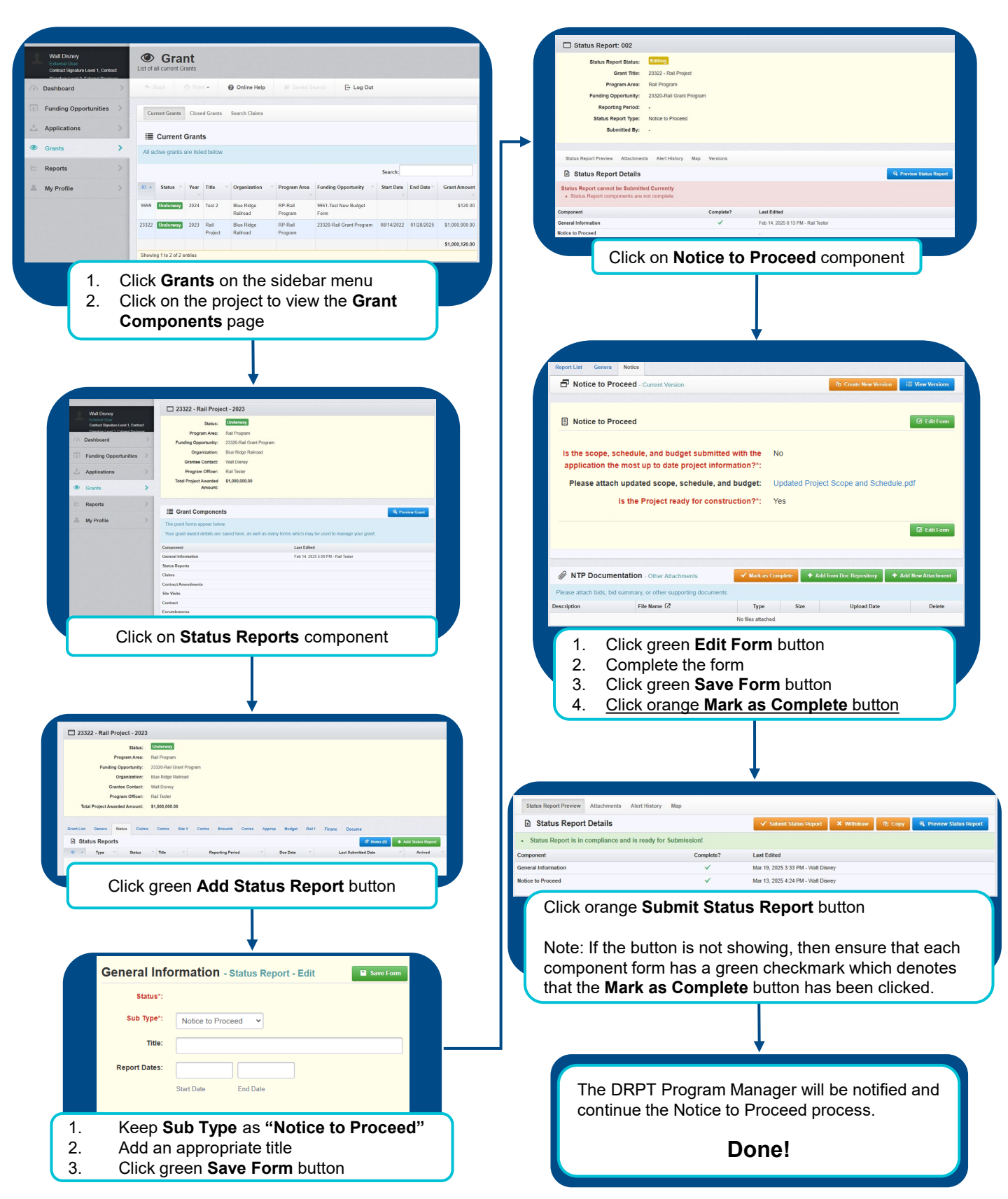